# PLATEAU操作マニュアル

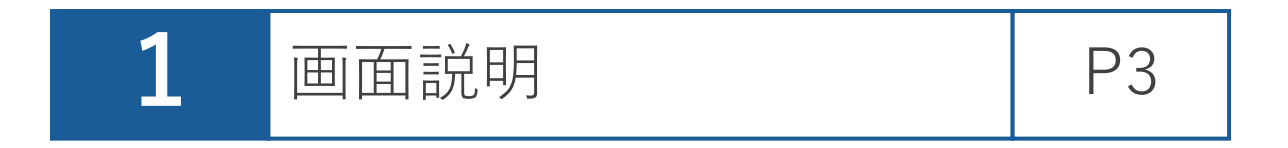

#### ・下記、リンクをクリックすると、以下画面が表示されます。

https://plateauview.mlit.go.jp/?share=01hy2a6skf0m96y02hqbqk670f

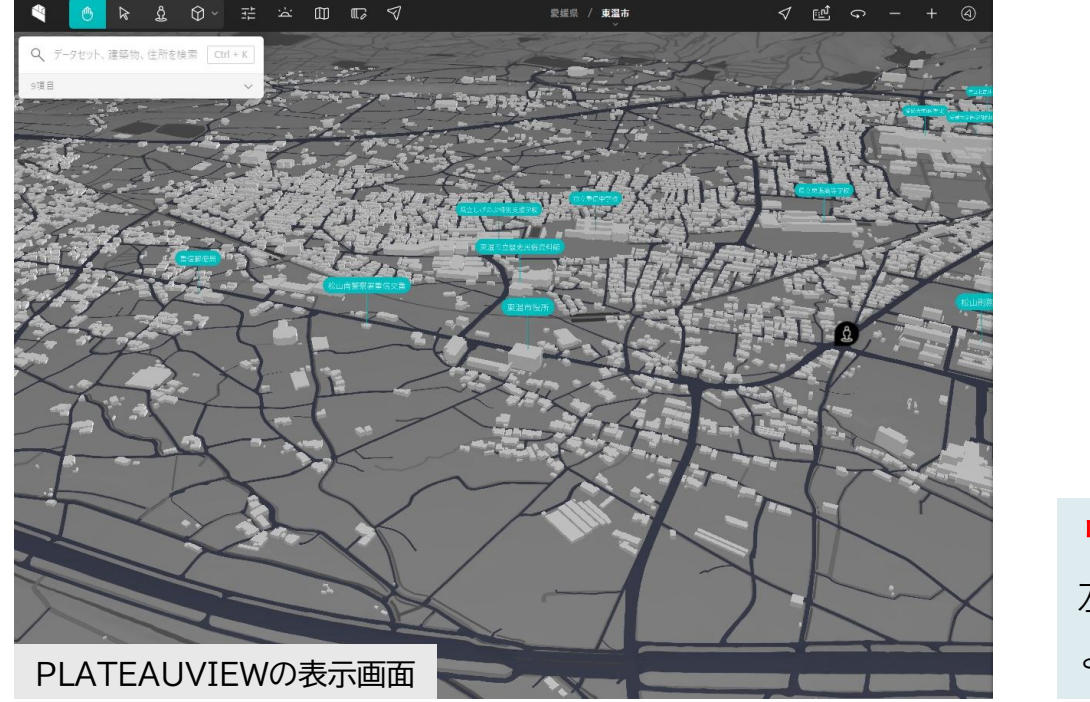

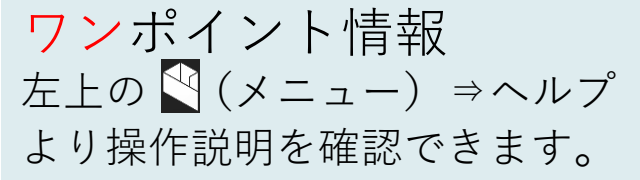

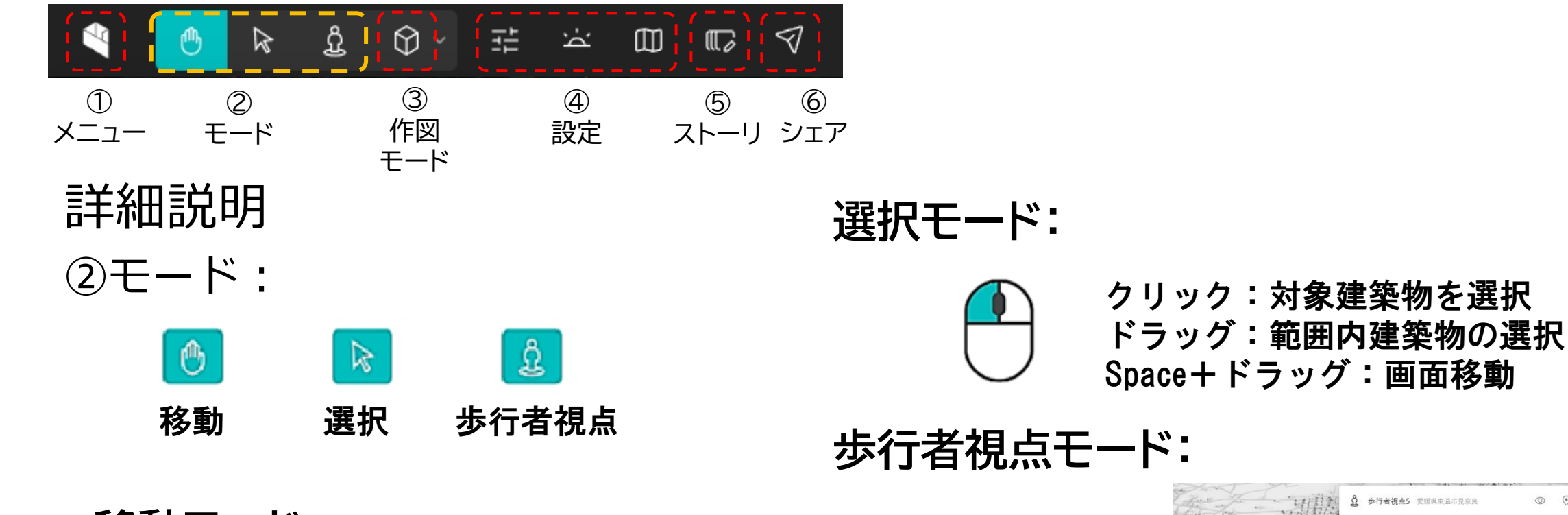

移動モード:

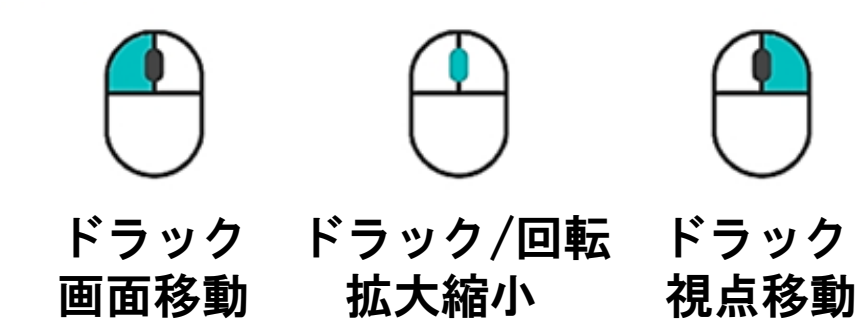

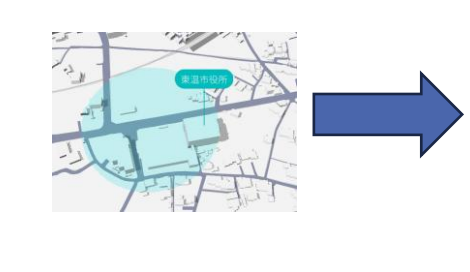

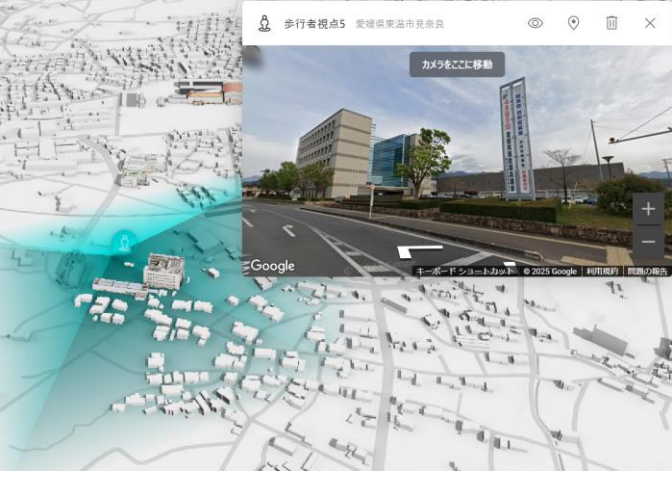

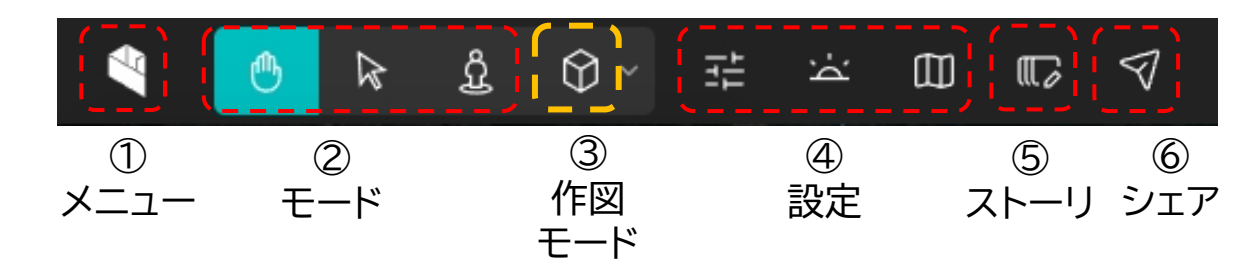

## 詳細説明

作図モード: 地図上に3D地物を作図することができます。作 図モードは、以下3つあります。

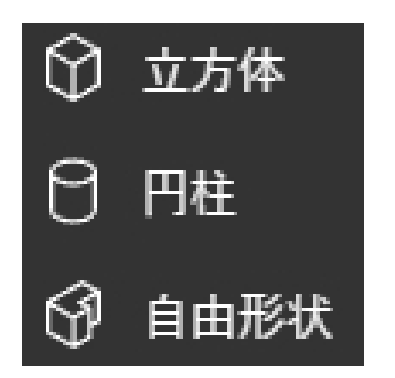

#### 立方体モードの作図(例)

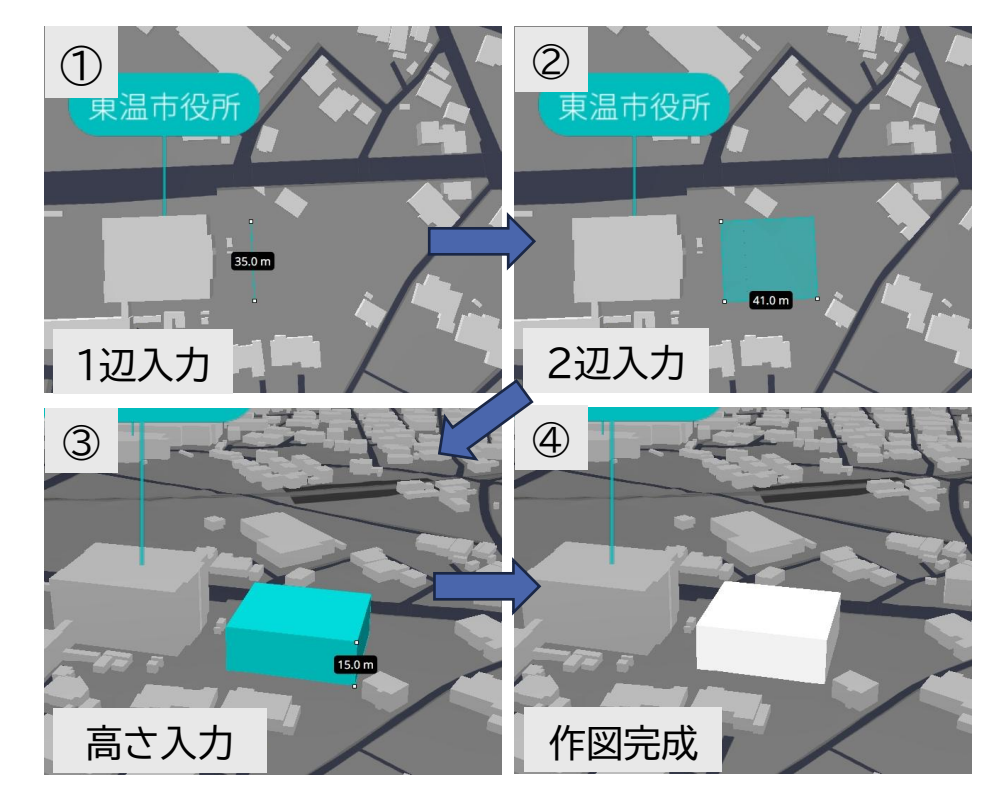

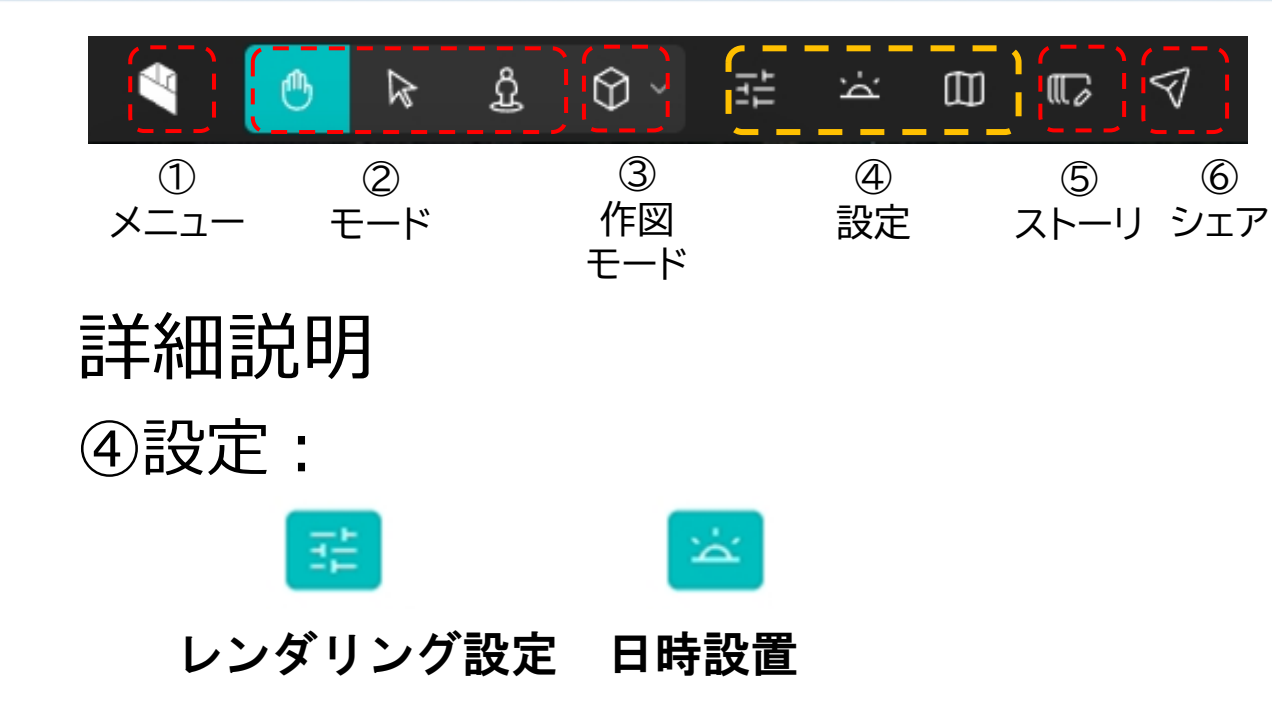

・レンダリング設定(解像度品質)

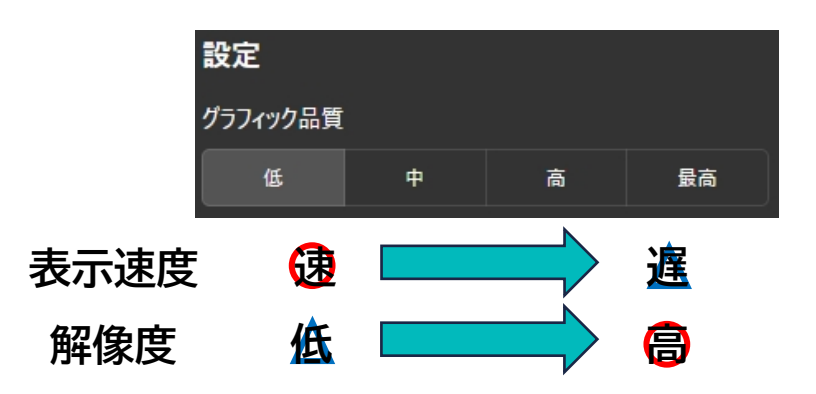

#### ・日時設定(日照シミュレーション) 日付・時間を設定する事で、建物モデル の影が表現されます。

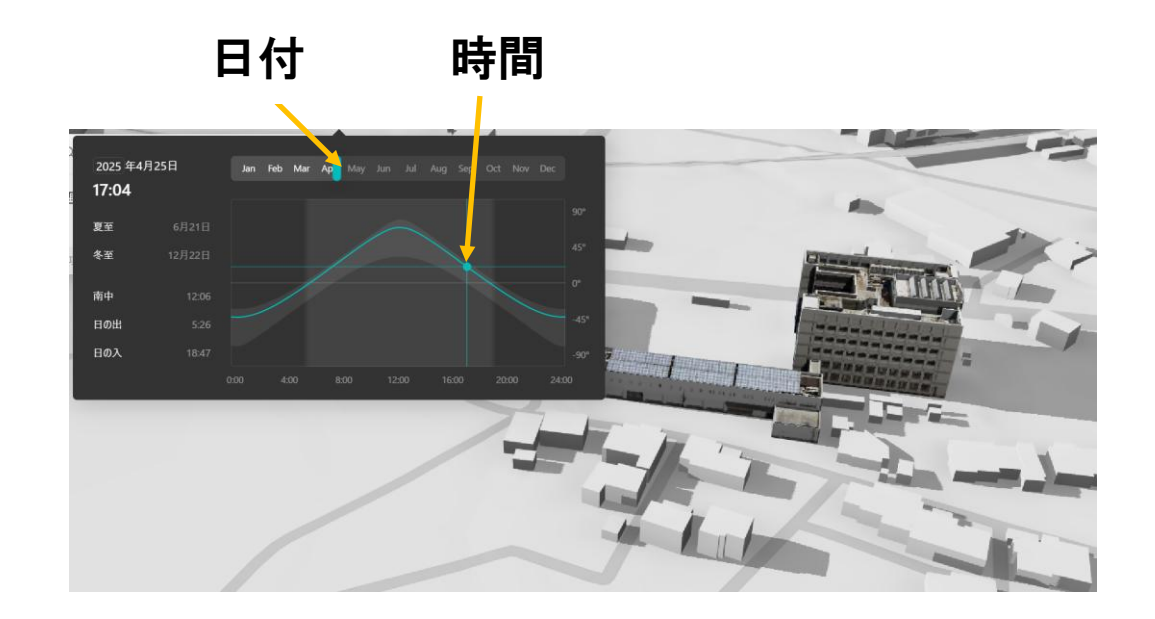

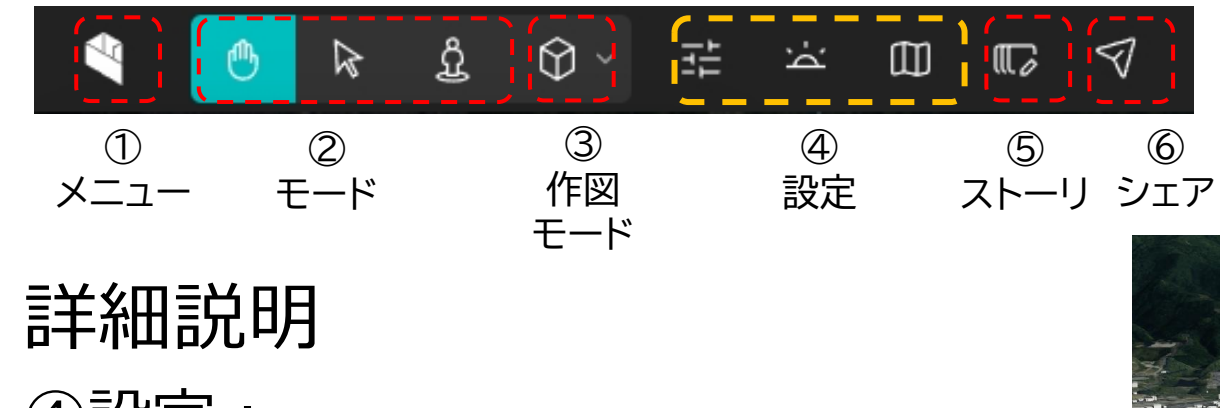

④設定:

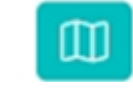

地図設定

#### ・地図設定(背景図・ラベル設定)

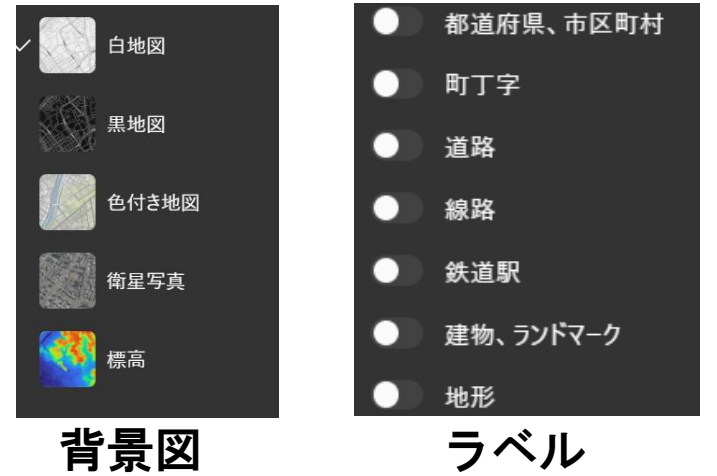

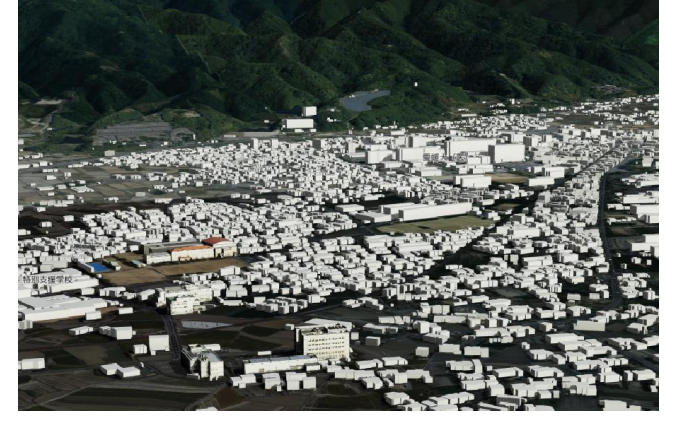

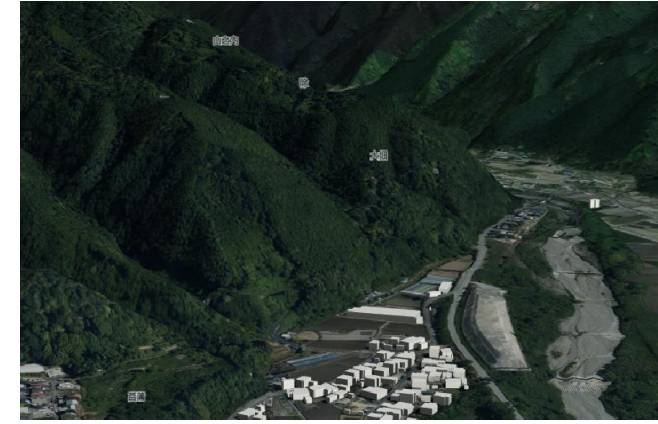

背景図:衛星画像 ラベル:町丁字

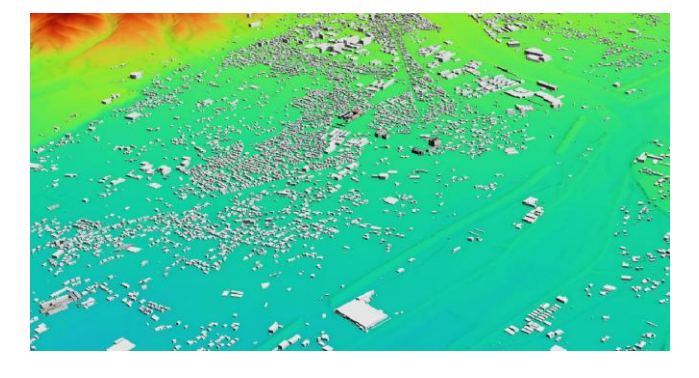

背景図:標高

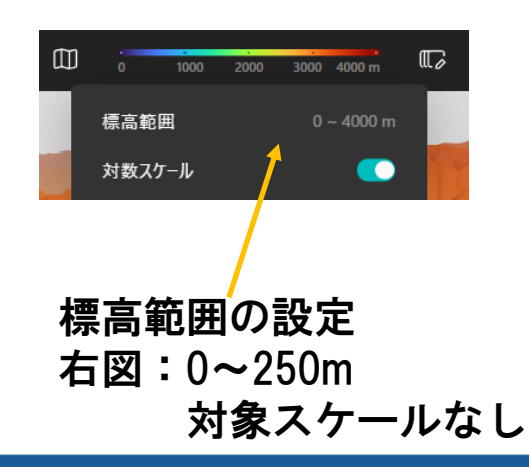

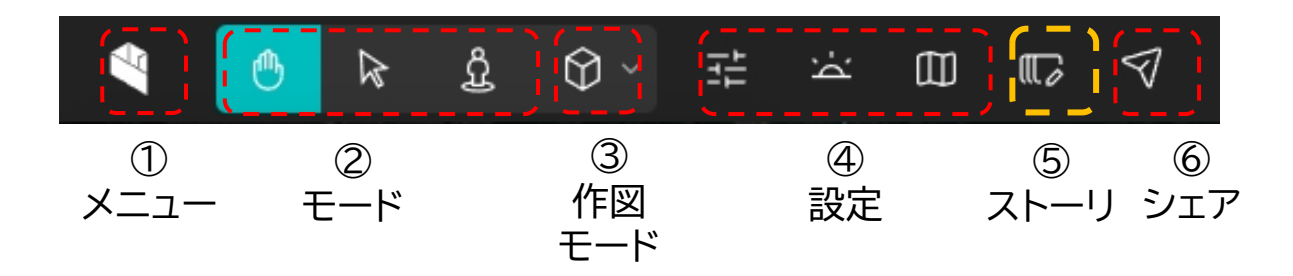

#### 詳細説明

⑤ストーリ:

#### 複数の鳥瞰図を保存することができます。

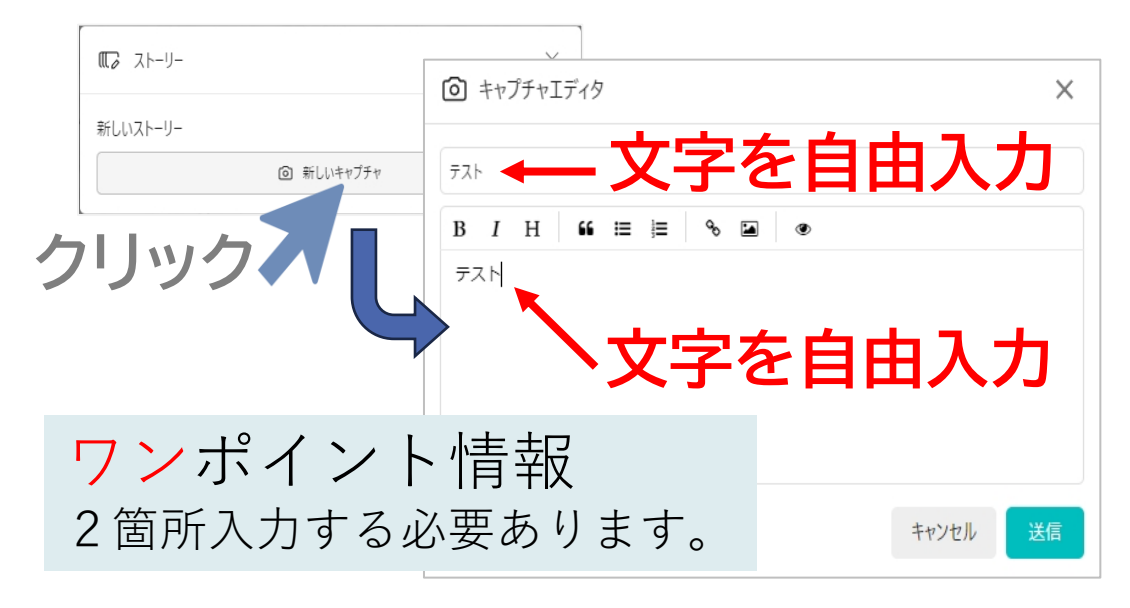

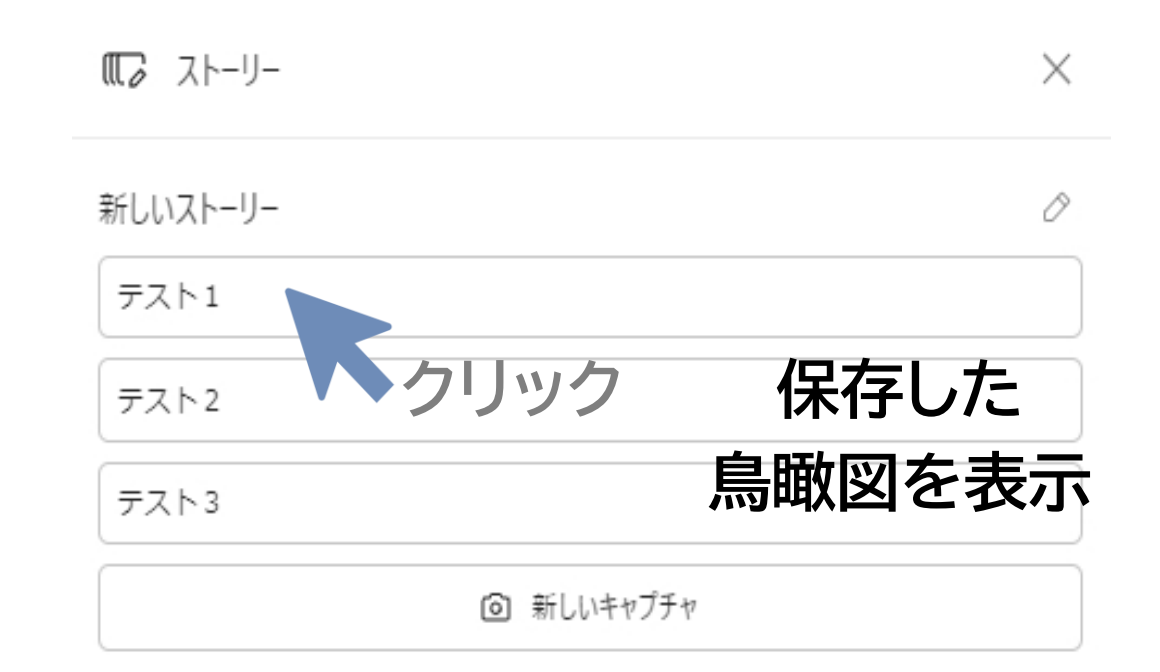

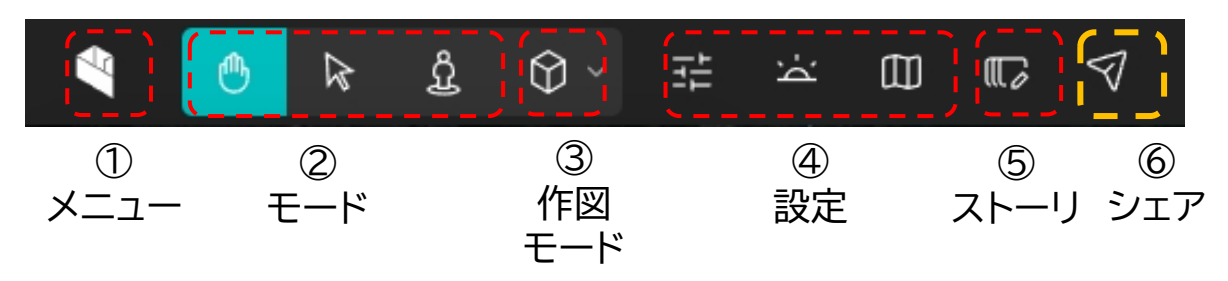

~

 $\times$ 

ന്

Ð

## 詳細説明

⑥シェア:

表示した鳥観図をWEB上で共有したい場合、 URL等で保存できます。

▶ シェア

URLで共有

https://plateauview.mlit.go.jp/?share=01jq3k4fcea56tgpbrf9a0vqkb

HTMLページへの埋め込みは下記のコードをお使いください:

<iframe src="https://plateauview.mlit.go.jp/?share=01jq3k4fcea56tgpbr f9a0vqkb" />

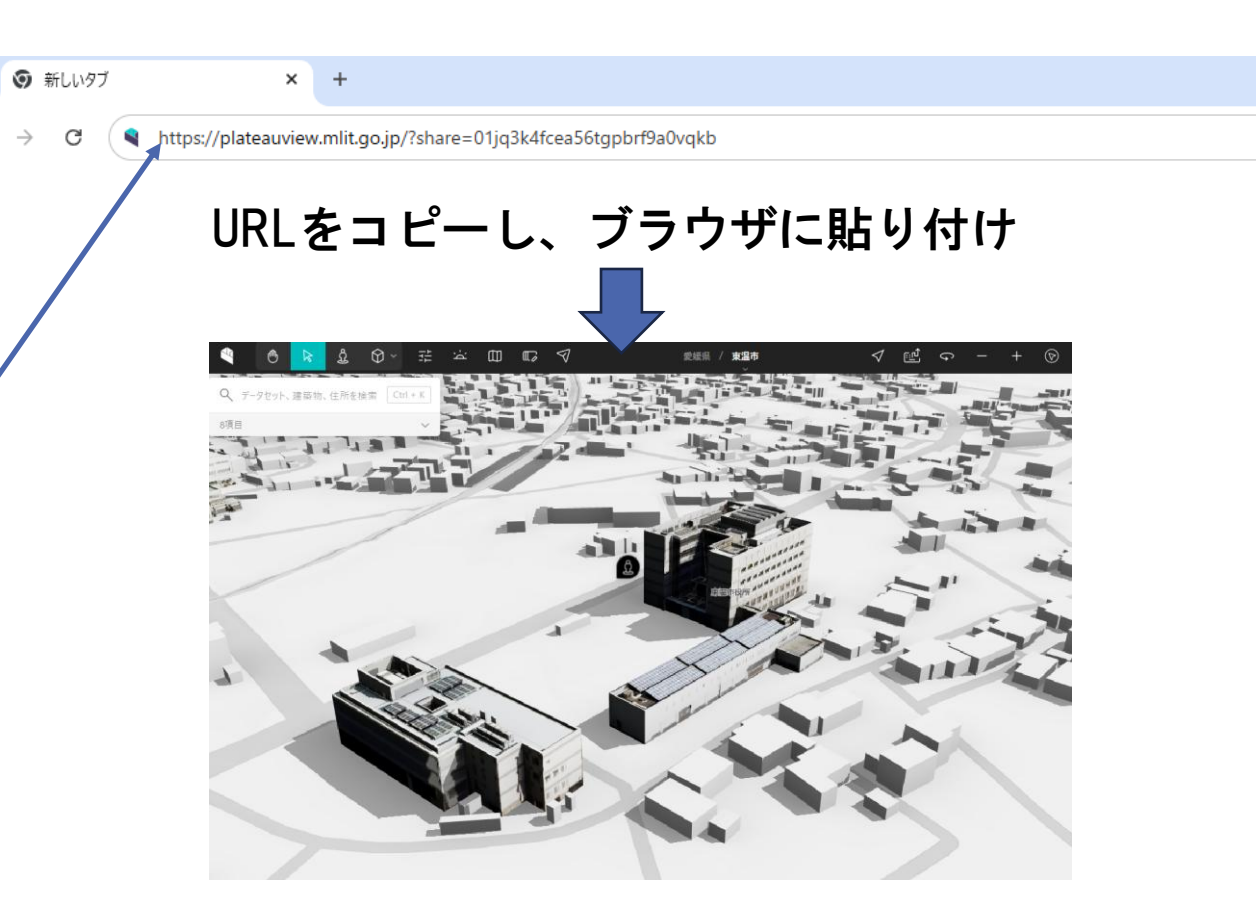

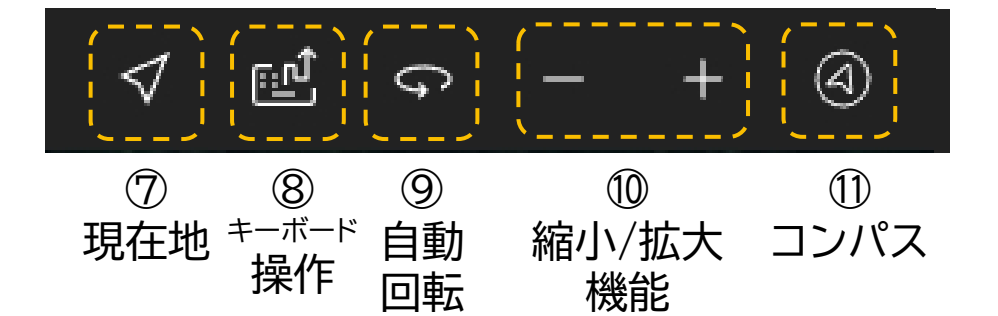

• 詳細説明

⑦現在地:端末の位置情報より現在位置を表示します。
⑧キーボード操作:キーボード操作を有効にします。
⑨自動回転:画面中央を固定し自動回転します。
⑩縮小/拡大機能:画面の縮小拡大します。
⑪コンパス:表示している方位示します。

また、クリックすると北を上部に表示します。

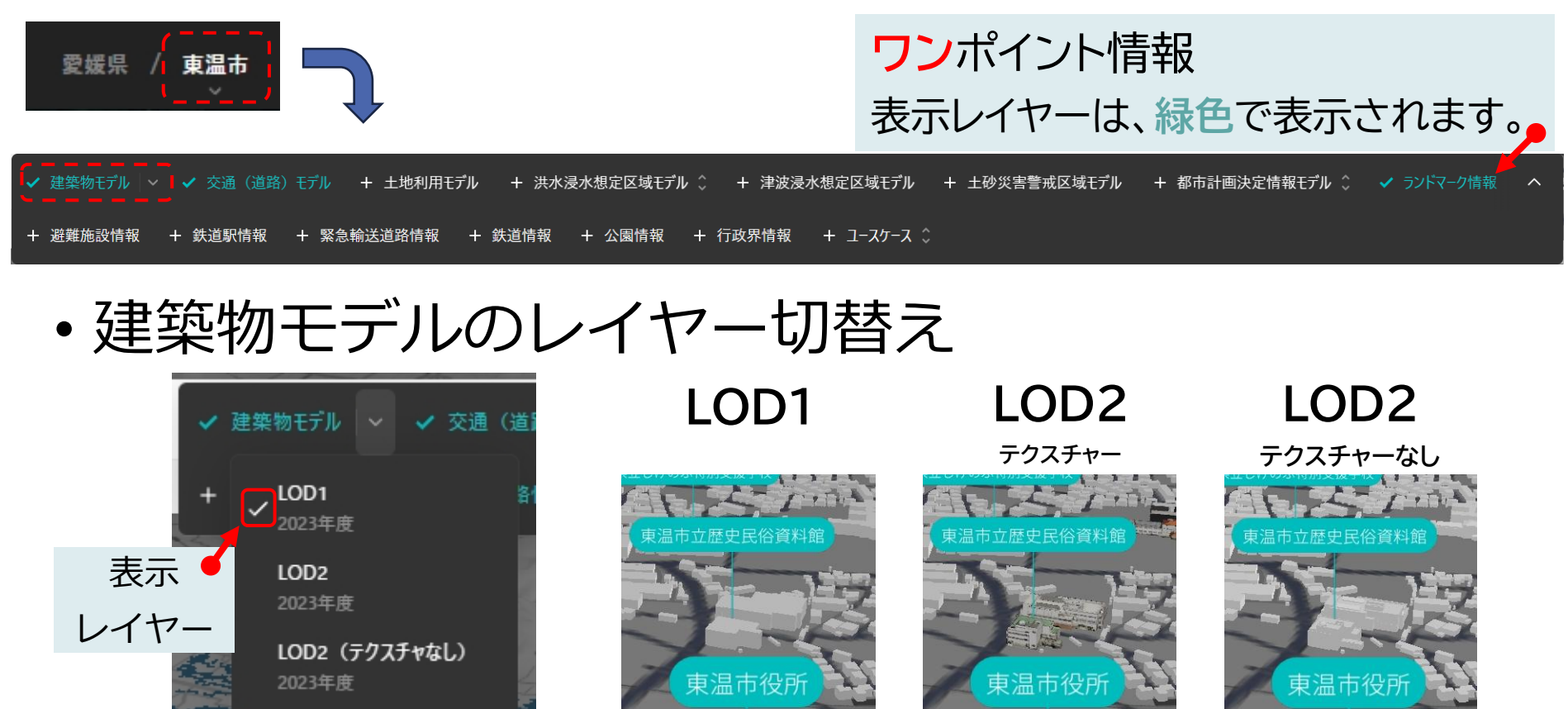

**ワン**ポイント情報 プルダウンメニュ ◙ ■より さらに項目が表示されます。

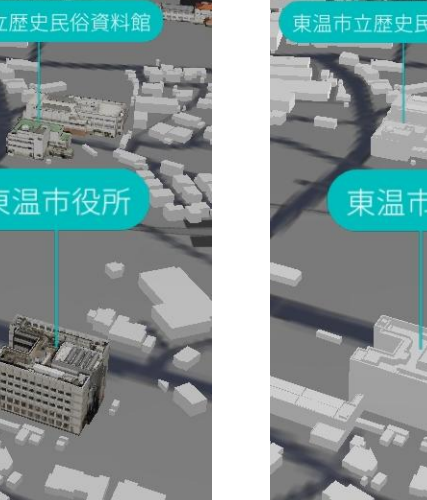

#### ・建築物モデルの属性情報確認

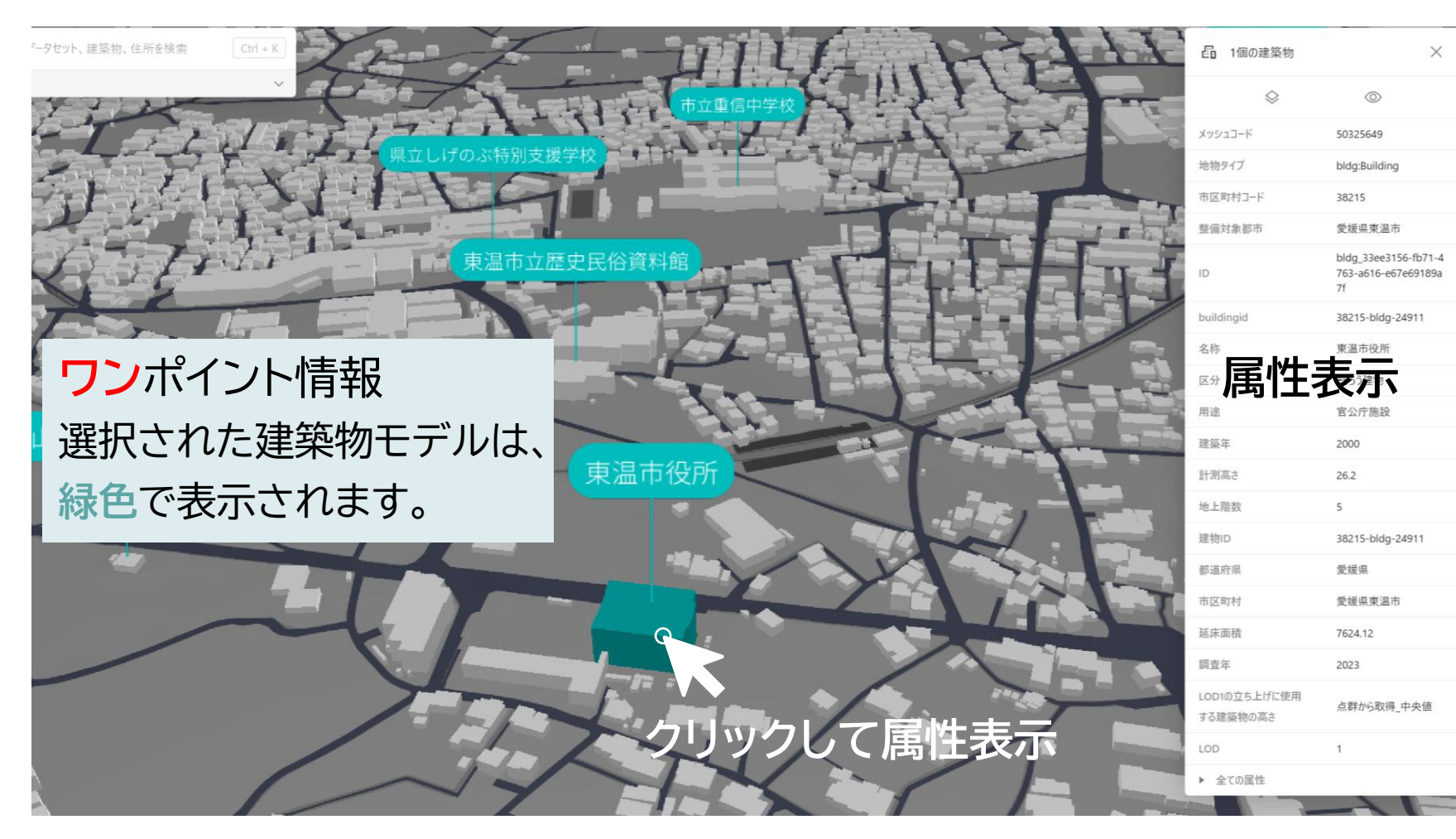

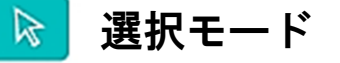

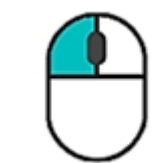

#### クリック:対象建築物を選択 Space+ドラッグ:画面移動

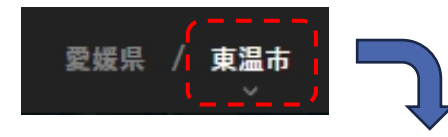

✓ 建築物モデル ~ 交通(道路)モデル + 土地利用モデル + 洪水浸水想定区域モデル ◇ + 津波浸水想定区域モデル + 土砂災害警戒区域モデル + 都市計画決定情報モデル ◇ ✓ ランドマーク情報 へ
 + 避難施設情報 + 鉄道駅情報 + 緊急輸送道路情報 + 鉄道情報 + 公園情報 + 行政界情報 + ユースケース ◇

#### •都市計画決定情報モデルのレイヤー切替え

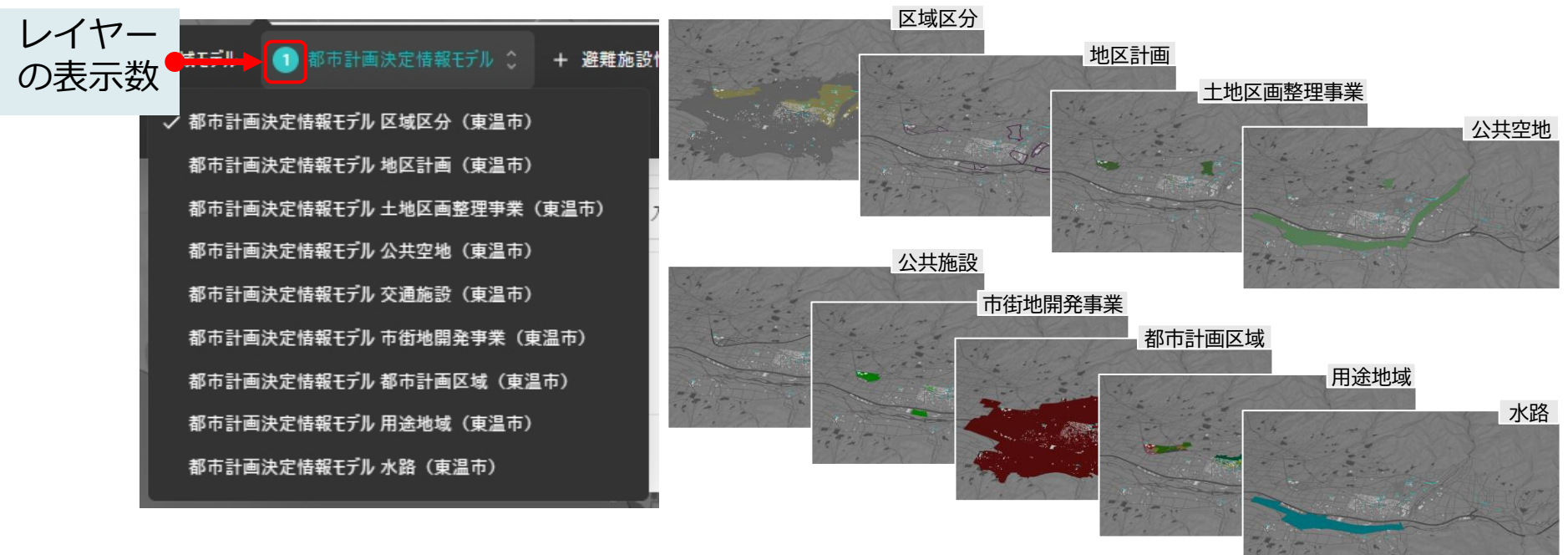

•都市計画決定情報モデルの属性情報確認

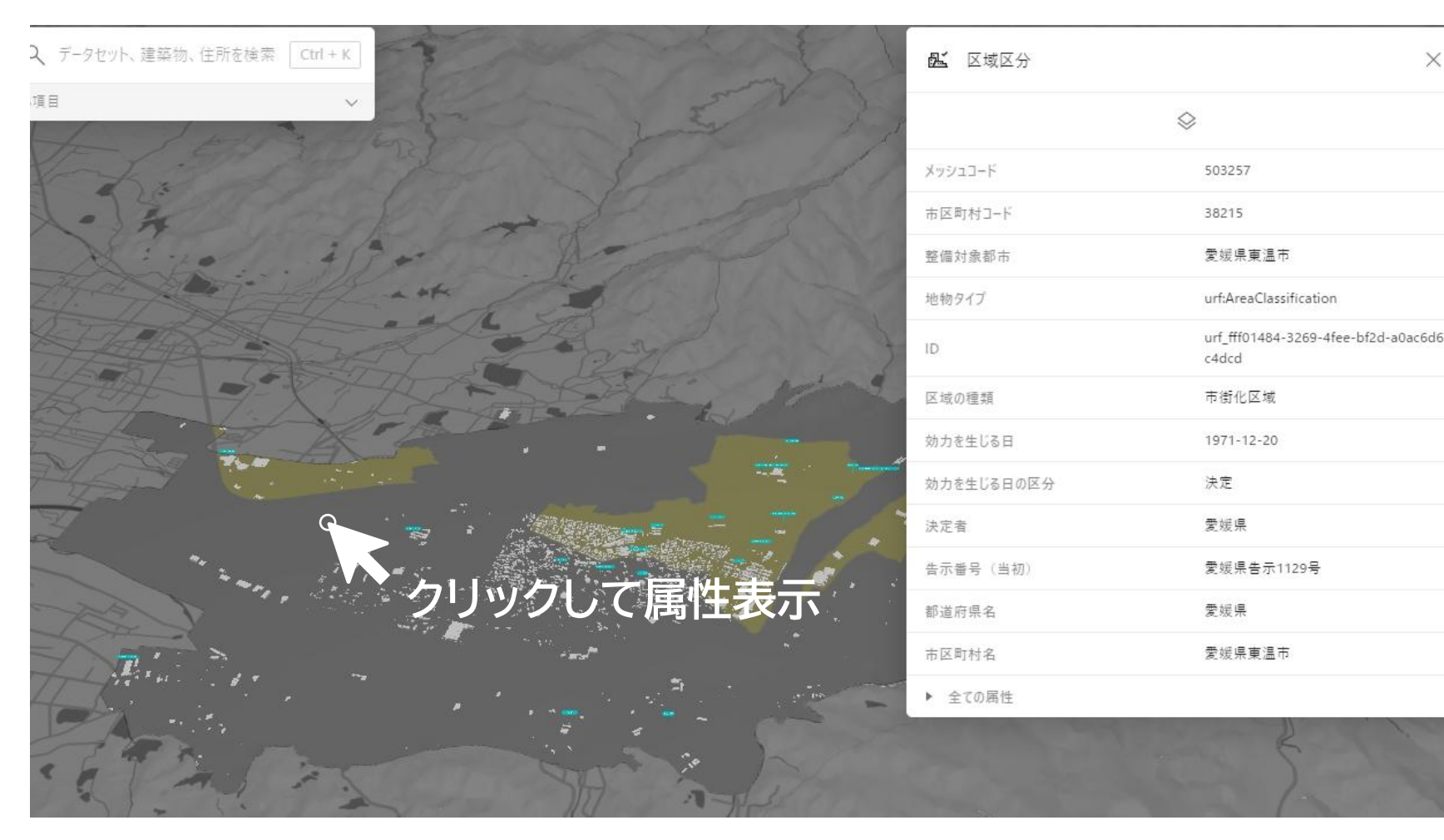

選択モード  $\mathbf{R}$ 

X

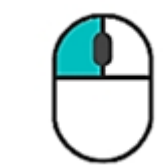

```
クリック:対象建築物を選択
Space+ドラッグ: 画面移動
```

#### ユースケース事例(都市構造シミュレーション)の表示方法

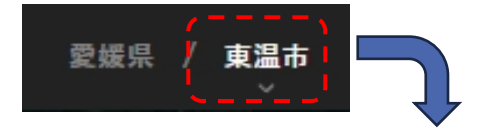

| <ul> <li>✓ 建築物モデル ↓ </li> <li>→ </li> <li>→ </li> <li>→ </li> <li>差難施設情報 +</li> </ul> | <ul> <li></li></ul>                                                      | 区域モデル + 土砂災害警戒区域モデル + 都市計画決定情報モデル ◇ ✓ ランドマーク情報 ヘ<br>                                                                                                    |                      |                                                   |                |
|---------------------------------------------------------------------------------------|--------------------------------------------------------------------------|----------------------------------------------------------------------------------------------------|----------------------|---------------------------------------------------|----------------|
|                                                                                       | 都市構造シミュレーション                                                             | Q     データセット、建築物、住所を検索     Ctrl + K       回     都市構造シミュレーション/市役所・共同住宅シナリオ                                                                                                    | L ユースケースL<br>©       | v1ヤ-<br>⊙ (j)                                     | ×              |
|                                                                                       | 西部市街地シナリオ(東温市)<br>市役所・商業施設シナリオ(東温市)                                      | 品 建築物モデル (東温市)       全てを削除       2項目                                                                                                    | データセット<br>(1) 世帯数の差分 | ð                                                 | ÷              |
| 1                                                                                     | ✓ 市役所・共同住宅シナリオ (東温市) 構词原駅シナリオ (東温市)                                      | and the second second s | 不透明度                 | 数差分[世帯]                                           | 60%            |
|                                                                                       | 川内シナリオ(東温市)                                                              |                                                                                                    |                      | -50未満<br>-50~-40<br>-40~-30                       |                |
| ハリック                                                                                  | 河川氾濫シミュレーションの可視化(破堤点_右岸16.0k)(東温市)<br>河川氾濫シミュレーションの可視化(破堤占 右岸17.2k)(東温市) |                                                                                                    |                      | -30~-20<br>-20~-10<br>-10~-5                      |                |
| つ選択                                                                                   | 河川氾濫シミュレーションの可視化(破堤点_左岸16.2k)(東温市)                                       |                                                                                                    |                      | $+5 \sim +10$<br>$+10 \sim +20$<br>$+20 \sim +30$ |                |
|                                                                                       | 125mメッシュ人口(東温市)<br>拠点間移動量(東温市)                                           |                                                                                                    |                      | +30~+40<br>+40~+50<br>+50以上                       |                |
|                                                                                       |                                                                          | 都市構造シミュレーション                                                                                                    | 色分け                  | 3                                                 | 1 <sup>1</sup> |

#### ユースケース事例(都市構造シミュレーション)の表示方法

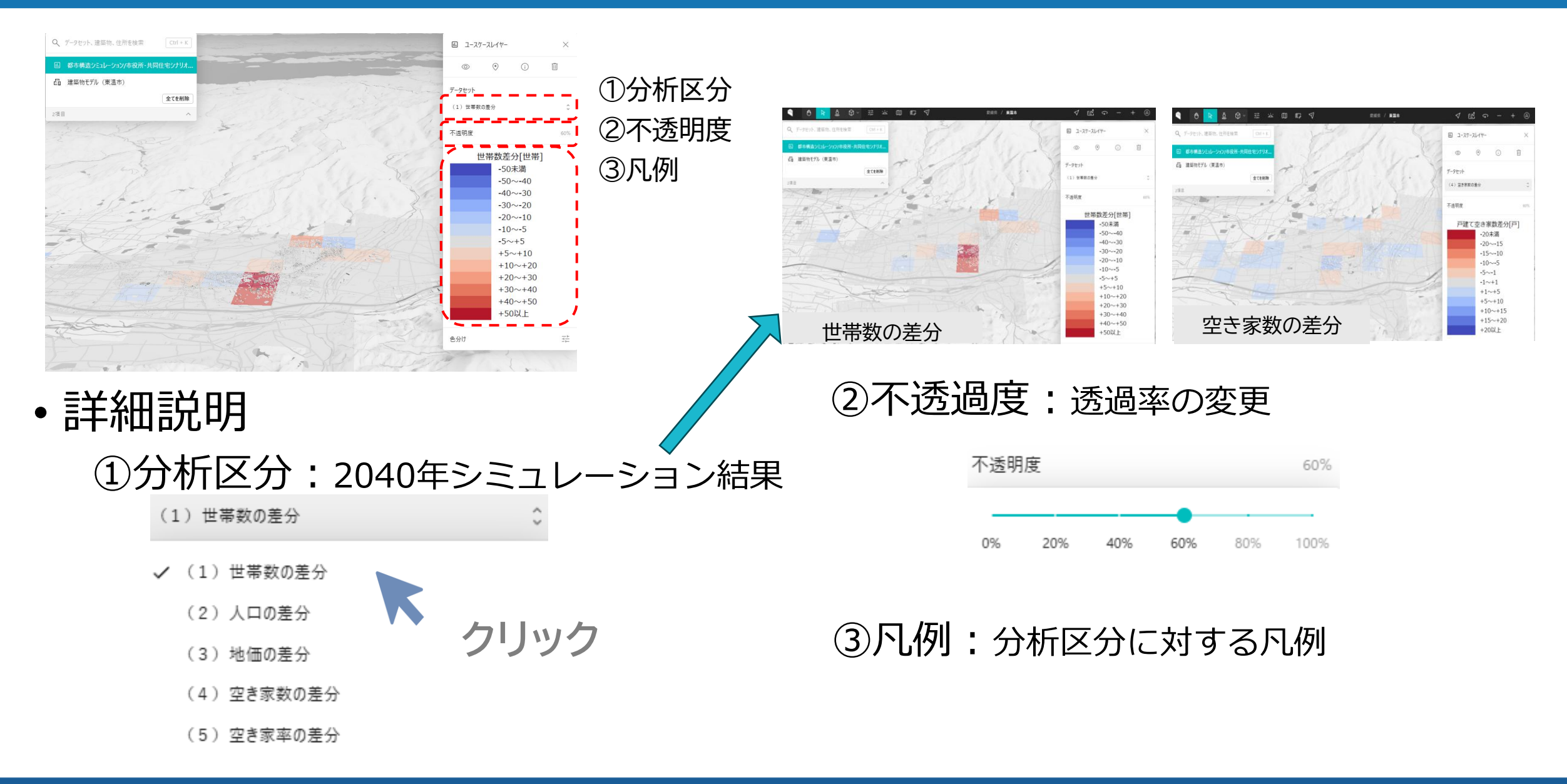

#### ユースケース事例(河川氾濫シミュレーション等)の表示方法

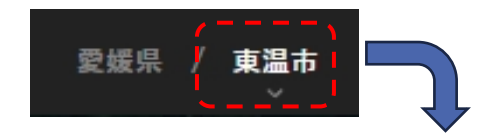

| → 建築物モデル   → → 交通(道路)モデル + 土地利用モデル + 洪水浸水想定区域モデル ◇ +                                                                                                    | - 津波浸水想定区域モデル + 土砂災害警戒区域モデル + 都市計画決定情報モデル ◇ ✓ ランドマーク情報 ヘ                                                                                                    |
|----------------------------------------------------------------------------------------------------|----------------------------------------------------------------------------------------------------|
| + 避難施設情報 + 鉄道駅情報 + 緊急輸送道路情報 + 鉄道情報 + 公園情報 + 行政                                                                                                    | 深情報 + ユースケース ◇                                                                                                    |
| <ul> <li>「「「「「」」」」」</li> <li>「「」」「「」」」」</li> <li>「二」「「」」「「」」」」</li> <li>「二」「「」」「「」」」」</li> <li>「二」「「」」「「」」」」</li> <li>「二」「「」」「「」」」」</li> <li>「二」「「」」「「」」」」</li> <li>「二」「「」」」」</li> <li>「二」「「」」」」</li> <li>「「」」「「」」」」</li> <li>「「」」「「」」」」</li> <li>「「」」「「」」」</li> <li>「「」」」</li> <li>「「」」」</li> <li>「「」」」</li> <li>「「」」」</li> <li>「「」」」</li> <li>「「」」」</li> <li>「「」」」</li> <li>「「」」」</li> <li>「「」」」</li> <li>「「」」」</li> <li>「「」」」</li> <li>「「」」</li> <li>「「」」</li> <li>「「」」</li> <li>「「」」</li> <li>「「」」</li> <li>「「」」</li> <li>「「」」</li> <li>「「」」</li> <li>「「」」</li> <li>「「」」</li> <li>「「」」</li> <li>「「」」</li> <li>「「」」</li> <li>「」」</li> <li>「」</li> <li>「」」</li> <li>「」」</li> <li>「」」</li> <li>「」」</li> <li>「」」</li> <li>「」」</li> <li>「」」</li> <li>「」」</li> <li>「」」</li> <li>「」」</li> <li>「」」</li> <li>「」」</li> <li>「」」</li> <li>「」」</li> <li>「」」</li> <li>「」」</li> <li>「」」</li> <li>「」」</li> <li>「」」</li> <li>「」」</li> <li>「」」</li> <li>「」</li> <li>「」」</li> <li>「」」</li> <l< th=""><th>「<br/>可川氾濫シミュレーションの可視化</th></l<></ul> | 「<br>可川氾濫シミュレーションの可視化                                                                                                    |
|                                                                                                    | ALCONTRACTOR AND A AND A |

拠点間移動量

133

17

ユースケース事例の紹介(河川氾濫シミュレーション)

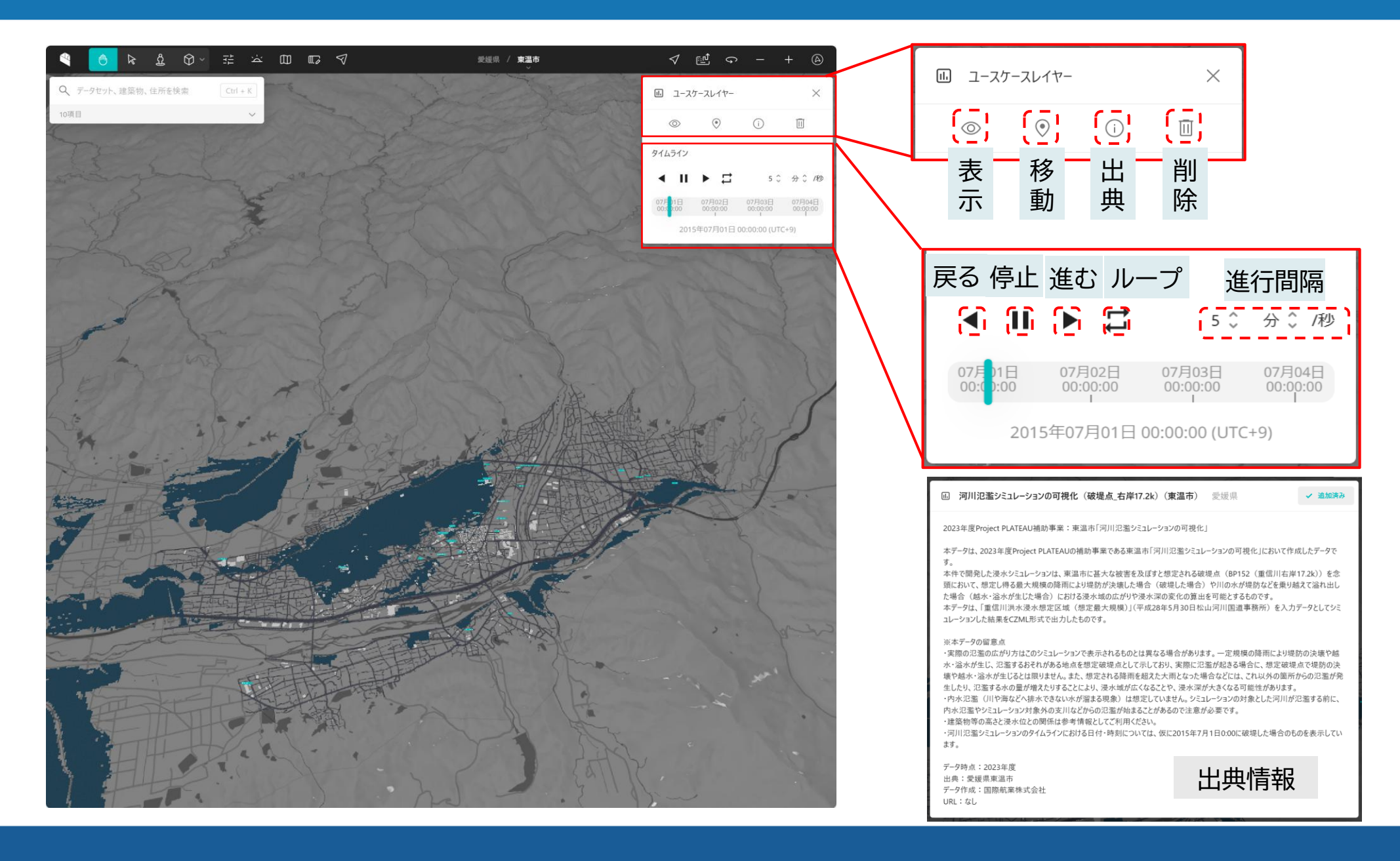

18